# Internet Explorer 9 以降の設定

電子調達システムを利用される方は、必ず以下の操作を行って「信頼済みサイトに追加」と「セキュリティレベルの変更」を行ってください。

(この設定を行わないと、「入札参加者登録システムの印刷や一部入力が行えない」、「電子入札システムが起動し ない」等の障害が発生します。)

お使いのInternetExplorerの設定等により画面の見た目が若干異なりますが、設定する内容は同じです。

#### 操作手順1

Internet Explorerの画面右上にある歯車のマークをクリックし()、そして表示された「インターネットオプション」をクリックする()。

| /.nagoya.jp/ |                                                                      |                                                                                                    |
|--------------|----------------------------------------------------------------------|----------------------------------------------------------------------------------------------------|
|              | 電子調達シン                                                               | 印刷(P)<br>ファイル(F)<br>拡大(Z) (100%)<br>セーフティ(S)                                                             |
|              | システムの動作環境につい<br>システムをご利用いただく前に、パソコンの設定<br>上のボタンからご確認ください<br>【お知らせ情報】 | ダウンロードの表示(N) Ctrl+J<br>アドオンの管理(M)<br>F12 開発者ツール(L)<br>ピンで固定されたサイト(G) 2<br>インターネット オプション(0)<br>バーション情報(A) |

# 操作手順2

開いた画面の上部の「セキュリティ」をクリック())すると下のような画面になるので、「信頼済みサイト」をクリック() する。

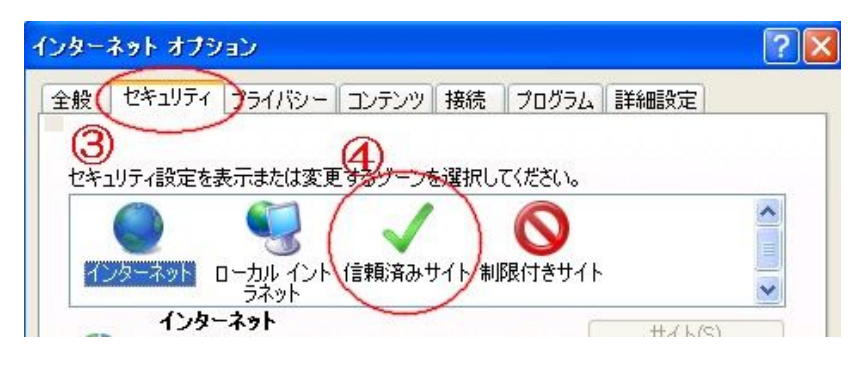

#### 操作手順3

「このゾーンのセキュリティのレベル」が下図のように「カスタム」だった場合は、 をクリックする。 「カスタム」以外(「中」など)の場合は、何もせず「操作手順4」へ。

| インターネット オプション                                                            | ? 🛛                   |
|--------------------------------------------------------------------------|-----------------------|
| 全般 セキュリティ プライバシー コンテンツ 接続 プログラム 詳細                                       | 設定                    |
| セキュリティ設定を表示または変更するゾーンを選択してください。                                          |                       |
|                                                                          | <u>*</u>              |
| インターネット ローカル イント 1言釈見済み サイト 制取付きサイト<br>ラネット                              | ~                     |
| 信頼済みサイト<br>このゾーンには、コンピュータやファイルに損害を与え<br>ないと信頼している Web サイトが含まれています。       | 97F©                  |
| このゾーンには Web サイトがあります。                                                    |                       |
| このゾーンのセキュリティのレベル(L)<br>カスタム<br>カスタム設定<br>- 設定を変更する(こは、「しべ」しのカスタマイズ] ボタンを | სიაბს. <del>ქ</del> ე |
| - 推奨設定を使用するには、「既定のレベル」ボタンをグ                                              | リックします                |
| Y                                                                        |                       |
| レベルのカスタマイズ(②)… (既定)                                                      | Dレベル(D)               |
| 31(0) 280200 000                                                         | C)1 2010              |

# 操作手順4

「このゾーンのセキュリティのレベル」が「中」以上であれば、ツマミを<u>「**中低**」(または「**低**」)に下げる(</u>)。 「適用」をクリックし()、次に「サイト」をクリックする()。

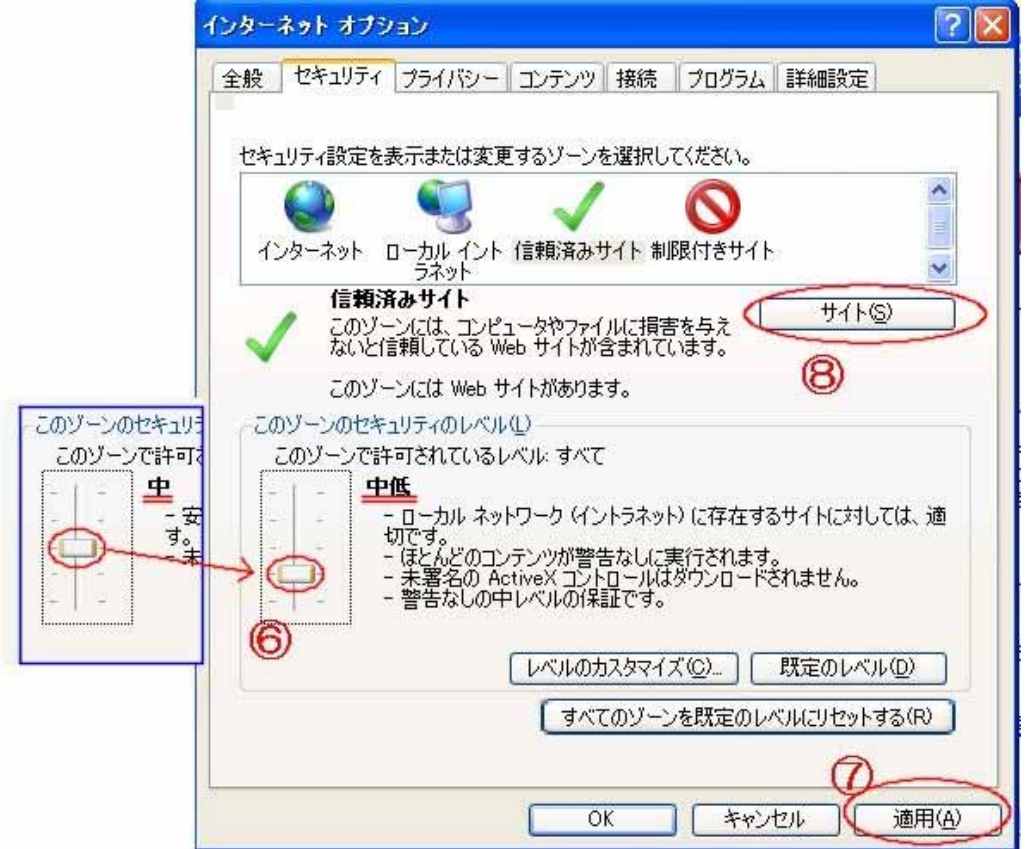

### 操作手順5

開いた画面の「このゾーンのサイトにはすべてサーバの確認(https:)を必要とする」の前のチェックボックスを確認し、 チェックがついていたら一度クリックしてチェックを消して、チェック無しの状態とする()。 次に「次のwebサイトをゾーンに追加する」の下の白い入力欄をクリック()して、次行のとおりに入力する。 http://www.chotatsu.city.nagoya.jp 入力したら、「追加」をクリック()する。

すると、すぐ下の「Webサイト」の枠に、入力したアドレスが表示される。

この入力())「追加」()を、 https://www.chotatsu.city.nagoya.jp http://www.nyusatsu.city.nagoya.jp https://www.nyusatsu.city.nagoya.jp

についても繰り返し行い、「webサイト」に4行表示されたことを確認できたら、 をチェック有り状態に戻し、「閉じる」を クリック()する。

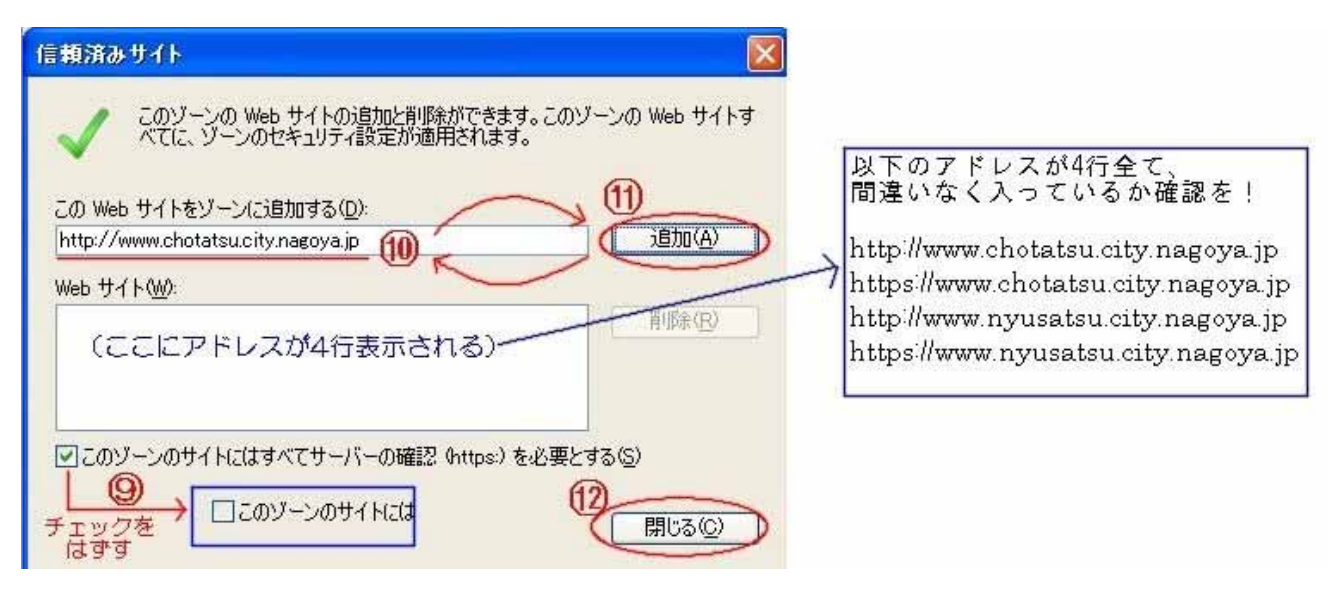

# 操作手順6

最後に、もう一度「OK」をクリック()して、設定完了。

| レベルにリセットする(R)       |
|---------------------|
|                     |
|                     |
| ン <b>オフル )</b> 適用(A |
| 2                   |

設定が出来ているかの確認を行うには、電子調達システムの各システムトップページを開いて、絵や字が 無い場所(背景部分)で右クリックし、表示されたメニューのプロパティを選択します。

| ofatau aty negove 3                               | e                                                                                                    | D = 2 0 × ◎ 電子調査5-ステムTOP/1                                                                                                    | *                                                                                                    | 6 C (                  |                        |                 |
|---------------------------------------------------|----------------------------------------------------------------------------------------------------|----------------------------------------------------------------------------------------------------|----------------------------------------------------------------------------------------------------|------------------------|------------------------|-----------------|
| 市<br>-ビス<br>二次本のの44年<br>登録<br>主要的な2<br>も<br>またか変更 | (530541<br>843.2<br>844.2<br>844.2<br>844.2<br>844.2<br>854.5<br>854.5<br>854.5<br>854.5<br>854.5<br>8<br>8<br>8<br>10<br>10<br>10<br>10<br>10<br>10<br>10<br>10<br>10<br>10<br>10<br>10<br>10 |                                                                                                    | ATL<br>SWEETOVES. (<br>SEAL.                                                                          | 総や字が<br>無い部分で<br>右クリック | 電子入札<br>無い部分で<br>者クリック | システムトッフ<br>お知らせ |
| )間合せ先:<br>)周」へ<br>らわせ先:<br>F<br>』                 |                                                                                                    | Dyan-X (Feader(Y)=<br>ソースの最新(Y)<br>エンコード(E)<br>目期(D)=<br>目期(D)=<br>目期(D)=<br>目期(D)=<br>目前(K)<br>Microsoft Excel (エカクスガット(X))<br>プロパティ(P) | 「<br>「<br>た<br>加速単同<br>ひま<br>リオ<br>・<br>、<br>、<br>、<br>、<br>、<br>、<br>、<br>、<br>、<br>、<br>、<br>、<br>、 | E)                     | 電子入札システム<br>入 ロ        | 物品見積情報一覧<br>入 口 |

その際の表示の『ゾーン』が『信頼済みサイト』となっていれば、設定できています。

| Ø              | 電子調達システムTOPページ                      |
|----------------|-------------------------------------|
| ว่อหว่าผ       | HyperText Transfer Protocol         |
| 種類             | HTML ドキュメント                         |
| 接続:            | 暗号化なし                               |
| ゾーン:           | (言葉順済み・サイト) 呆調モード 無効                |
| アドレス:<br>(URL) | http://www.chotatsu.city.nagoya.jp/ |
| サイズ:           |                                     |
| 作成日:           |                                     |
| 更新日:           |                                     |
|                | [<br>証明書(O) ]                       |

もし『ゾーン』が『インターネット』の場合は、操作手順5のアドレスの入力間違い・入力漏れだと思われますので、再度確認してください。

本項目の設定を行っていない場合でも電子入札システムの大部分の機能は動作しますが、一部画面が正しく表示されな かったり、『質問・回答機能』等の一部機能が正しく動作しない場合などがあります。 これまで電子入札システムを使用できていた場合でも、このような事象が起きた場合は、本項目の設定をご確認ください。

電子調達システム(または電子入札システム)のトップページを開いた状態で、InternetExplorerの「ツール」または歯車マーク をクリックし、その中の『互換表示設定(B)』を選択。

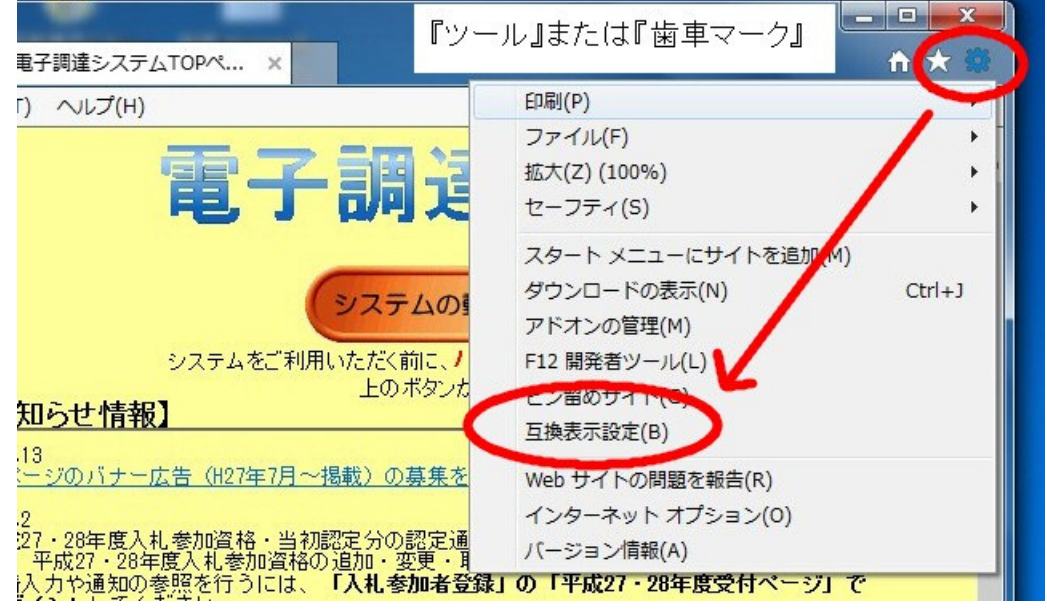

表示された「互換表示設定」の「追加するWebサイト(D)」の欄に『nagoya.jp』と表示されていれば、そのまま「追加(A)」をクリッ

(もし違う文字が表示されている場合は、ここを『nagoya.jp』と書き換えて、それから「追加(A)」をクリック。)

| 互换表示設定                                                            | ×         |
|-------------------------------------------------------------------|-----------|
| 互換表示設定の変更                                                         |           |
| 追加する Web サイト(D):                                                  |           |
| nagoya.jp                                                         | 追加(A)     |
| 互換表示に追加した Web サイト(W):                                             |           |
|                                                                   | 削食(R)     |
|                                                                   |           |
|                                                                   |           |
|                                                                   |           |
|                                                                   |           |
|                                                                   |           |
|                                                                   |           |
| ☑ イントラネット サイトを互換表示で表示する(I)                                        |           |
| ✓ MICROSOFT 互換性リストの使用(U)<br>Internet Explorer のプライバシーに関する声明を読んで詳細 | を確認する     |
|                                                                   | CPERD 7 D |
|                                                                   | 閉じる(C)    |
|                                                                   |           |

「互換表示に追加したWebサイト(W)」に、「nagoya.jp」が表示されます。 最後に、「閉じる(C)」をクリックすれば設定完了です。